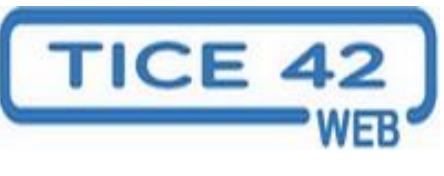

## Changer de thème dans WORDPRESS

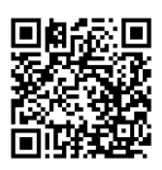

DSDEN de la Loire

Une fois connecté, dans le menu déroulant en haut, cliquez sur « nom-de-mon-blog / Thèmes »

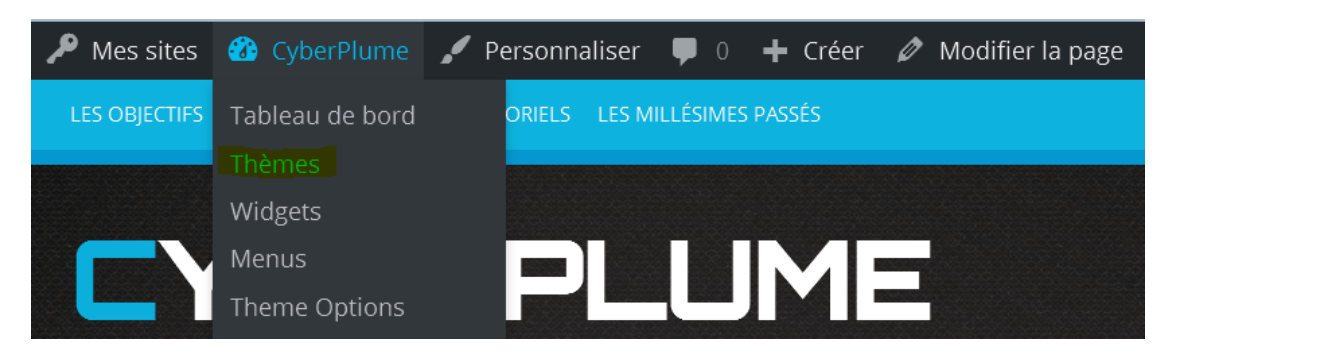

Choisir un thème pour le tester en « prévisualisation »

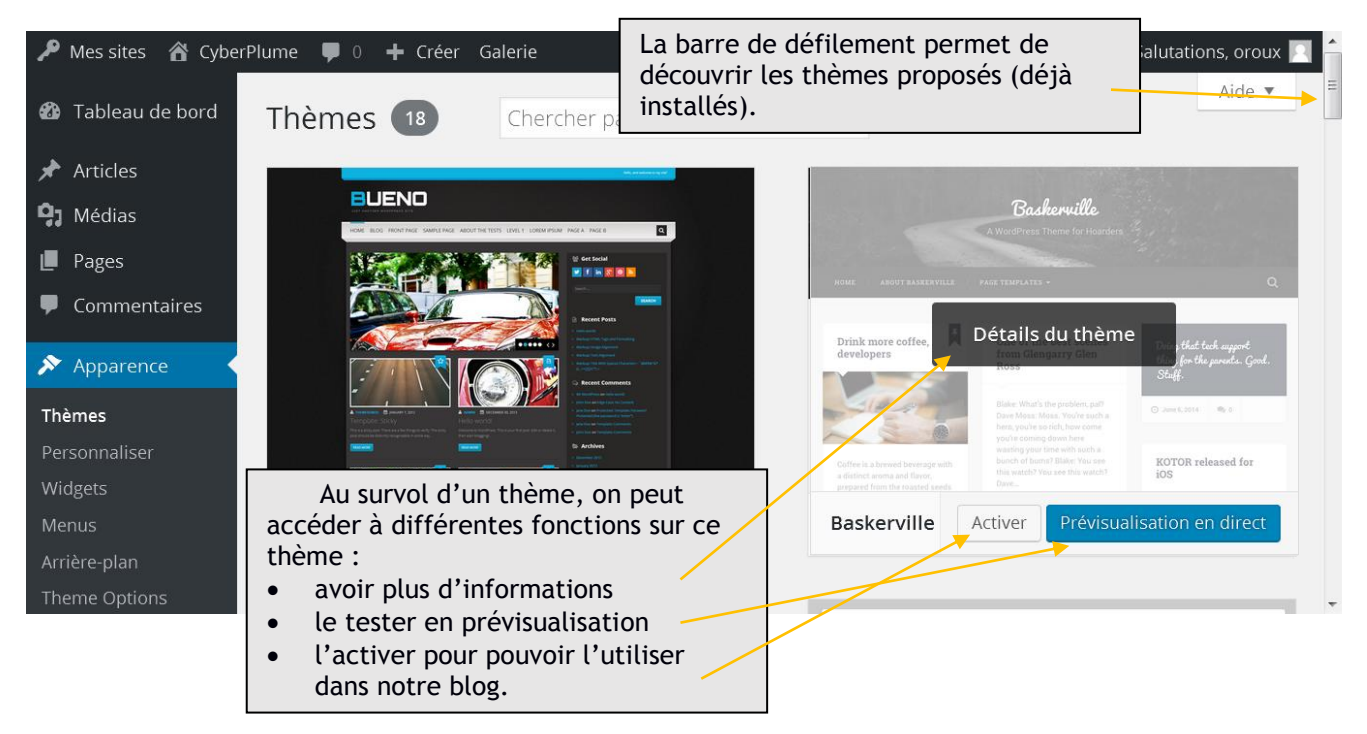

En mode « prévisualisation en direct », le blog peut être testé avec le nouveau thème.

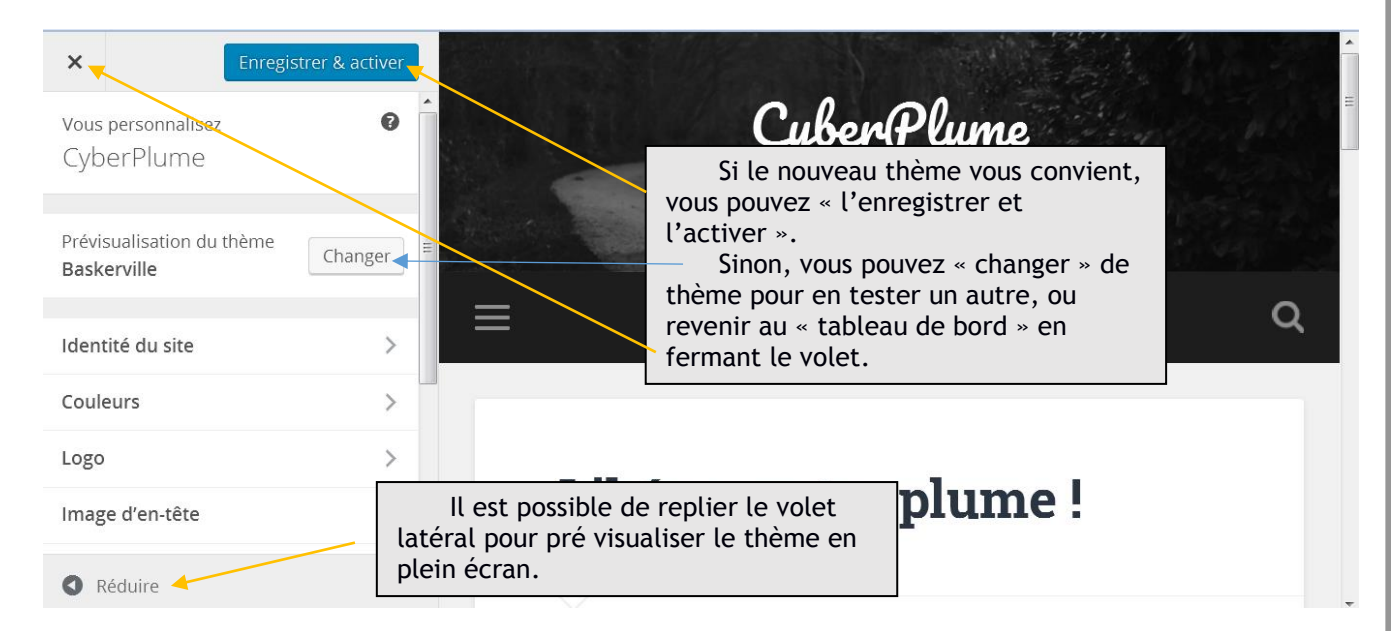